## Errores de descarga en certificados

En algunas ocasiones, al querer descargar un certificado en la Sede electrónica, se producen circunstancias que lo impiden:

• Puede avisar que es necesario tener habilitadas las ventanas emergentes:

| estaciones                            |                                   |                                           |                                                                                                    |                                                                                                    |
|---------------------------------------|-----------------------------------|-------------------------------------------|----------------------------------------------------------------------------------------------------|----------------------------------------------------------------------------------------------------|
|                                       | Mutualistas y sus Beneficiarios   | Solicitud de Certificados                 | Petición de documentos                                                                                                    | Consultas                                                                                                    |
|                                       |                                   |                                           | В                                                                                                    | ienvenido/a ESPERANZA (Desconectar) 🕰                                                                           |
| ertificad                             | o de cobertura de :               | asistencia en el ex                       | terior                                                                                                    |                                                                                                    |
|                                       | Se va a                           | nroceder a generar el certifica           | ndo de acuerdo a los siguie                                                                                                    | ntes datos:                                                                                                    |
| Datos del titu                        | lar                               | proceder a general er ceranec             | ao ao acacitao a itos siguit                                                                                                    |                                                                                                    |
| Número de af                          | iliación DNI                      |                                           | Entidad Sanitaria                                                                                                    | Fecha de nacimiento                                                                                             |
| and the second                        |                                   |                                           | I.N.S.S.                                                                                                    |                                                                                                    |
| Nombre                                | Primer                            | apellido                                  | Segundo apellido                                                                                                    |                                                                                                    |
| Datos de la so                        | licitud                           |                                           |                                                                                                    |                                                                                                    |
| Persona para                          | la que se solicita el certificado |                                           |                                                                                                    |                                                                                                    |
| DNI                                   |                                   |                                           |                                                                                                    |                                                                                                    |
|                                       | splazamiento                      | Razon                                     | es Privadas                                                                                                    |                                                                                                    |
| Motivo del de                         |                                   |                                           | and the second second | NG 가장 2011년 2011년 1월 1월 10년 11월 12월 2011년 12월 2011년 12월 2011년 12월 2011년 12월 2011년 12월 2011년 12월 2011년 12월 2011년 |
| Motivo del de<br>Duración máx         | tima                              | El cert                                   | ificado se expedirá por un pe                                                                                                    | riodo de validez de 2 meses                                                                                     |
| Motivo del de<br>Duración máx<br>Para | la correcta visualización del ce  | El cert<br>rtificado es necesario que est | ificado se expedirá por un pe<br>én habilitadas las ventanas                                                                                                    | riodo de validez de 2 meses<br>emergentes en su navegador para este sitio                                       |

• En otras ocasiones, salta el siguiente error:

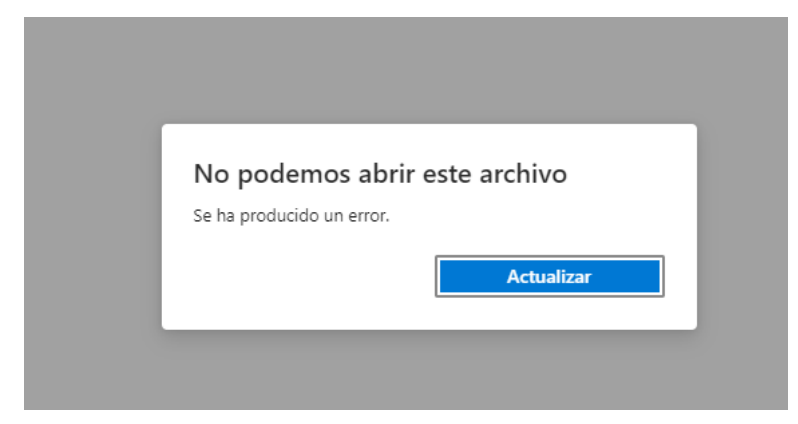

En ambos casos, esto suele ser causado por el bloqueo de ventanas emergentes. Para poder habilitarlas en el navegador, hay que seguir los siguientes pasos:

#### Google Chrome

• Desplazarse a los tres puntos de la esquina superior derecha y pulsar, en el menú, la opción "Configuración".

|      |          |         |        |       |        | -    | 24       |     |
|------|----------|---------|--------|-------|--------|------|----------|-----|
| B    | 4        | M**     | P      | a!    | *      |      | 2        |     |
| Nu   | eva pes  | taña    |        |       |        |      | Ctrl + T |     |
| Nu   | eva ven  | tana    |        |       |        |      | Ctrl + N |     |
| Nu   | eva ven  | tana di | e incô | gnito | Ctrl - | • Ma | iyús + N |     |
| His  | torial   |         |        |       |        |      |          |     |
| Des  | cargas   |         |        |       |        |      | Ctrl + J | ŧ.  |
| Ma   | rcadore  | s       |        |       |        |      |          |     |
| Zoo  | m        |         | 1,19   | -0 N  | 00 %   | *    | 53       | (   |
| Imp  | rimir    |         |        |       |        |      | Ctrl + P |     |
| Env  | īð/      |         |        |       |        |      |          |     |
| Bus  | car      |         |        |       |        |      | Ctrl + F |     |
| Má   | s herrar | nienta  | 5      |       |        |      |          |     |
| Edit | tar      |         | Cor    | tar   | Copi   | ar   | Pega     | ir. |
| Cor  | nfigurac | ión     |        |       |        |      |          |     |
| Ауц  | ida      |         |        |       |        |      |          |     |
| Sali | r        |         |        |       |        |      |          |     |

• En el menú que aparece a la izquierda, seleccionar "Privacidad y Seguridad" y, en la parte superior, ir a la "Configuración del sitio".

| 0 | Configuración                        | Q. Buscar ajustes                                                                                                    |          |
|---|--------------------------------------|----------------------------------------------------------------------------------------------------|----------|
| : | Google y tù                          | Comprobación de seguridad                                                                                                    |          |
| Ê | Autocompletar                        |                                                                                                    |          |
| 0 | Privacidad y seguridad               | <ul> <li>Chrome puede procegerre mente a quieoras de segundad de datos, extensiones<br/>dafinas y mucho más</li> </ul>                             | sora     |
| P | Aspecto                              |                                                                                                    |          |
| Q | Buscador                             | Privacidad y seguridad                                                                                                    |          |
|   | Navegador predeterminado             | Borrar datos de navegación<br>Borra el historial, las cookies, la caché y mucho más                                                                | 8        |
| ധ | Al abrir                             | Gen Guia de privacidad                                                                                                    | ,        |
| 0 | Idiomas                              | <ul> <li>Revisa los controles principales de privacidad y seguridad</li> </ul>                                                                     |          |
| * | Descargas                            | Cookies y otros datos de sitios.<br>Las cookies de terceros están bloqueadas en el modo incógnito-                                                 | ٠        |
| Ť | Accesibilidad                        | Seguridad                                                                                                    | 10       |
| 2 | Sistema                              | Navegación segura (protección frente a sitios peligrosos) y otros ajustes de seguridad                                                             | <u>^</u> |
| 0 | Recuperar configuración y<br>limpiar | Configuración del sitio.<br>35<br>Controla la información que pueden usar y mostrar los sitios (ubicación, cámara, ventanas<br>emergentes y otros) | *        |
| * | Extensiones 🛛                        | Privacy Sandbox                                                                                                    | Ø        |
| 0 | Información de Chrome                | cas minimites de processiell d'Clividugs                                                                                                    |          |

Bajar en el menú hasta encontrar "Ventanas emergentes y redirecciones".
 Seguramente esté marcado como predeterminado: "No permitir que los sitios envíen ventanas emergentes ni utilicen redirecciones."

| 0 | Configuración            | Q, Buscar ajustes                                                                                       |  |  |  |  |
|---|--------------------------|----------------------------------------------------------------------------------------------------|--|--|--|--|
| * | Google y tù              | ← Ventanas emergentes y redirecciones Q. Buscar                                                         |  |  |  |  |
| 0 | Autocompletar            | Los sitios web podrían enviar ventanas emergentes para mostrarte anuncios o útilizar redirecciones para |  |  |  |  |
| ۲ | Privacidad y seguridad   | llevarte a sitios web que quizás no quieras visitar.                                                    |  |  |  |  |
| æ | Aspecto                  | Comportamiento predeterminado                                                                           |  |  |  |  |
| Q | Buscador                 | Los sitios usan esta opción cuando los visitas.                                                         |  |  |  |  |
|   | Navegador predeterminado | O 🛛 Los sitios pueden enviar ventanas emergentes y utilizar redirecciones                               |  |  |  |  |
| Ċ | Al abrir                 | No permittir que los sitios envien ventanas envergentes ni utilicen redirecciones                       |  |  |  |  |
| A | Minmai                   |                                                                                                    |  |  |  |  |

• Hay que habilitarlo, para ello marcar la opción de arriba

| Com  | portamiento predeterminado                                                        |
|------|-----------------------------------------------------------------------------------|
| Los  | sitios usan esta opción cuando los visitas.                                       |
| 0    | 🛛 Los sitios pueden enviar ventanas emergentes y utilizar redirecciones           |
| 0    | 🕅 No permitir que los sitios envíen ventanas emergentes ni utilicen redirecciones |
| rrar | al povogodor y al volvor o colicitor al cortificado, vo pormitirá doscorgarlo cin |

• Cerrar el navegador y, al volver a solicitar el certificado, ya permitirá descargarlo sin problema.

### Microsoft Edge

• Desplazarse a los tres puntos de la esquina superior derecha y pulsar, en el menú, la opción "Configuración".

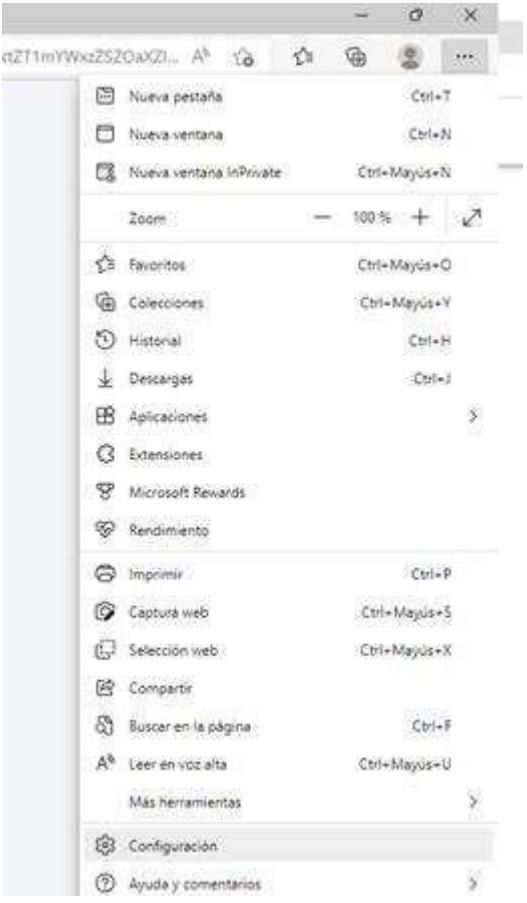

• En el menú de la izquierda marcar "Cookies y permisos del sitio".

# Configuración

|   | Q | Buscar en configuración                              |
|---|---|------------------------------------------------------|
|   | 8 | Perfiles                                             |
|   | ⋳ | Privacidad, búsqueda y servicios                     |
|   | 0 | Apariencia                                           |
|   |   | Página de inicio, página principal y nuevas pestañas |
|   | Ē | Compartir, copiar y pegar                            |
| I | 6 | Cookies y permisos del sitio                         |
|   | 6 | Navegador predeterminado                             |

 Bajar por las diferentes opciones hasta ver una denominada "Elementos emergentes y redireccionamientos".

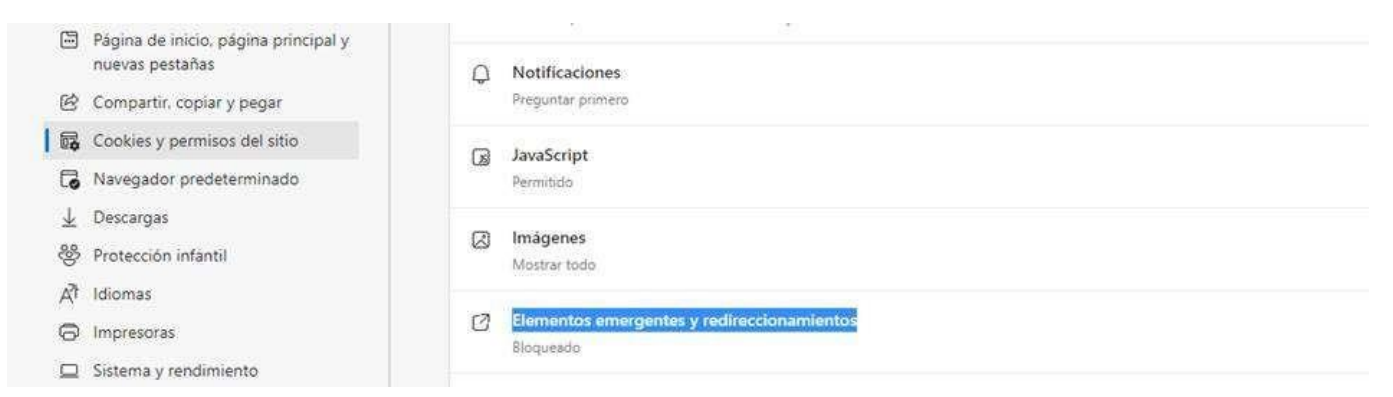

- Al acceder se verá la opción "Bloquear" activada.
- Permisos del sitio / Elementos emergentes y redireccionamientos

| Bloquear (recomendado)    |         |
|---------------------------|---------|
| Bloquear                  | Agregar |
| No se han agregado sitios |         |
| Permitir                  | Agregar |
| No se han agregado sitios |         |

• Pulsar en el botón de la derecha para desbloquear.

#### Permisos del sitio / Elementos emergentes y redireccionamientos

| Bloquear (recomendado)    |         |
|---------------------------|---------|
| Bloquear                  | Agregar |
| No se han agregado sitios |         |
| Permitir                  | Agregar |
| No se han agregado sitios |         |

• Cerrar el navegador y, al volver a solicitar el certificado, ya permitirá descargarlo sin problema.